# Firepower Device Manager에서 Syslog 구성 및 확인

## 목차

<u>소개</u> <u>사전 요구 사항</u> <u>요구 사항</u> <u>설정</u> <u>다음을 확인합니다.</u> 문제 해결

## 소개

이 문서에서는 FDM(Firepower Device Manager) 내에서 Syslog를 구성하는 방법에 대해 설명합니 다.

# 사전 요구 사항

## 요구 사항

다음 주제에 대한 지식을 보유하고 있으면 유용합니다.

- Firepower 위협 방어
- 데이터를 수집하기 위해 Syslog 소프트웨어를 실행하는 Syslog 서버

## 설정

**1단계.** 기본 Firepower Device Manager(Firepower 디바이스 관리자) 화면의 오른쪽 아래에 있는 System Settings(시스템 설정) 아래에서 Logging Settings(로깅 설정)를 선택합니다.

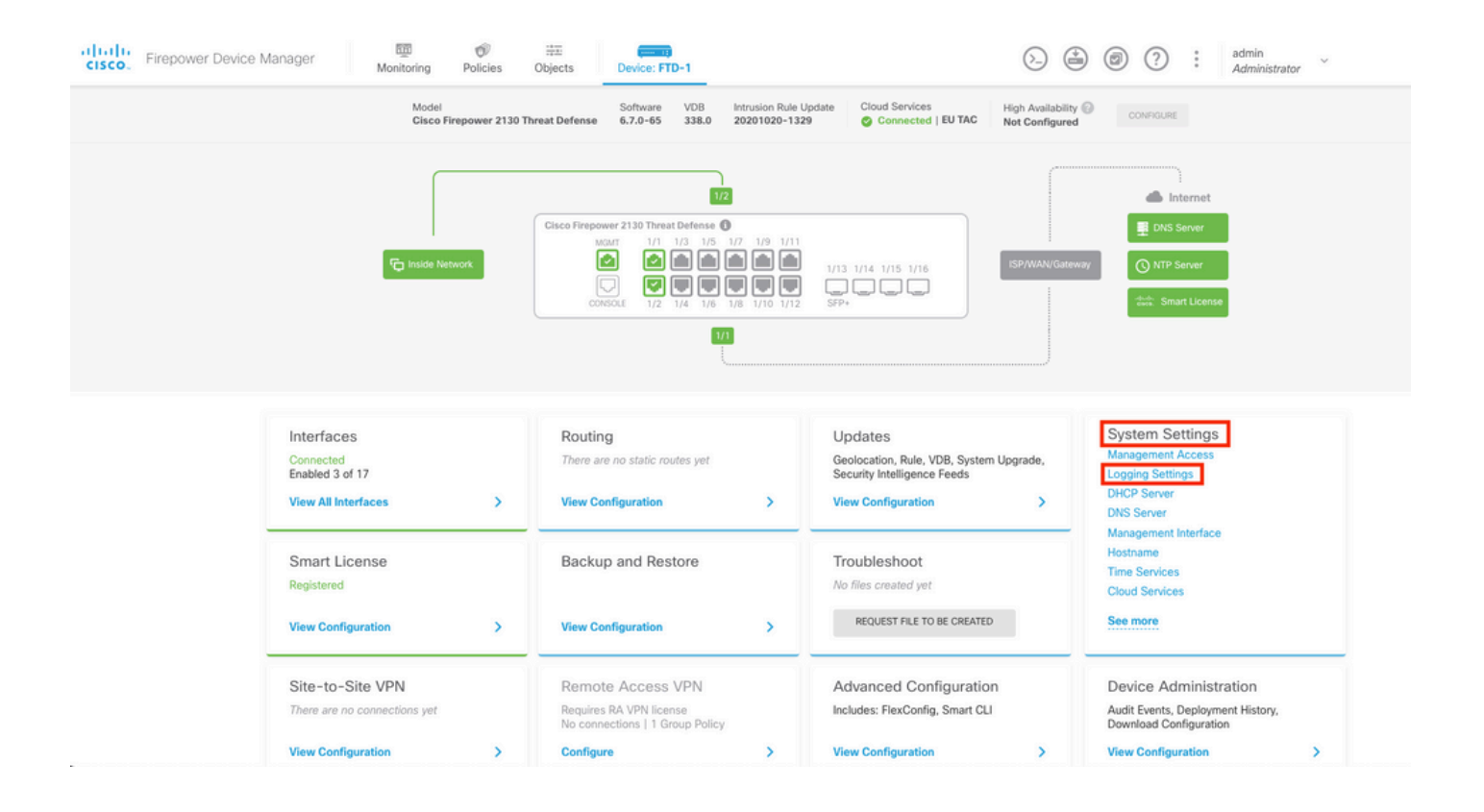

**2단계.** System Settings(시스템 설정) 화면의 왼쪽 메뉴에서 Logging Settings(로깅 설정)를 선택합니다.

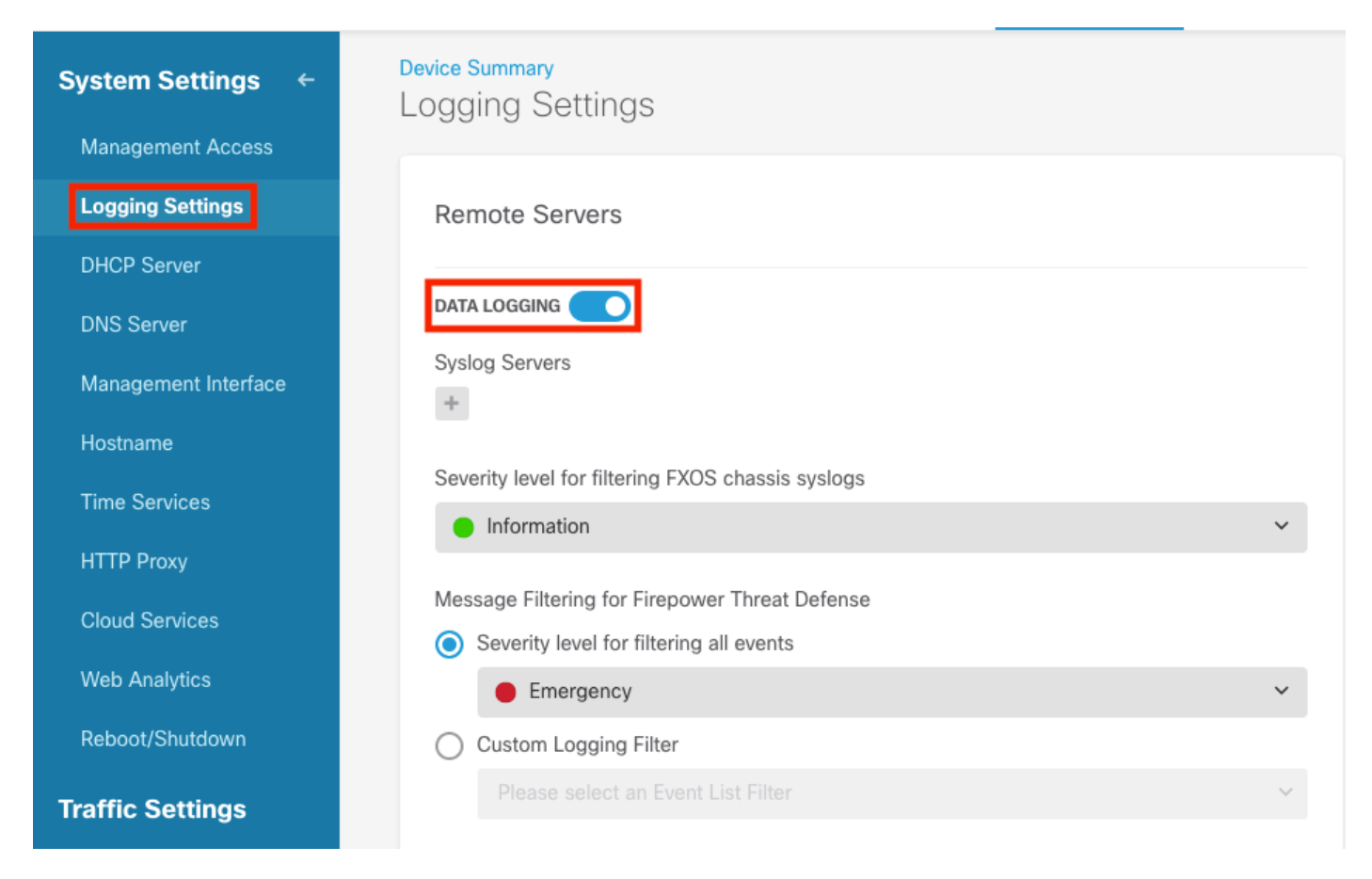

**3단계.** Syslog Servers(Syslog 서버) 아래에서 + 기호를 선택하여 데이터 로깅 토글 스위치를 설정 합니다.

4단계. Add Syslog Server(Syslog 서버 추가)를 선택합니다. 또는 Objects - Syslog Servers(개체 -

Syslog 서버)에서 Syslog 서버 개체를 생성할 수 있습니다.

| Device Summary<br>Logging Settings                                                  |   |
|-------------------------------------------------------------------------------------|---|
| Remote Servers                                                                      |   |
| DATA LOGGING Syslog Servers                                                         |   |
| ▼ Filter                                                                            |   |
| Nothing found                                                                       | ~ |
|                                                                                     | ~ |
| Create new Syslog Server     CANCEL     OK       Please select an Event List Filter | ~ |

**5단계.** Syslog 서버의 IP 주소와 포트 번호를 입력합니다. Data Interface(데이터 인터페이스)의 라 디오 버튼을 선택하고 OK(확인)를 선택합니다.

# Edit Syslog Entry

IP Address

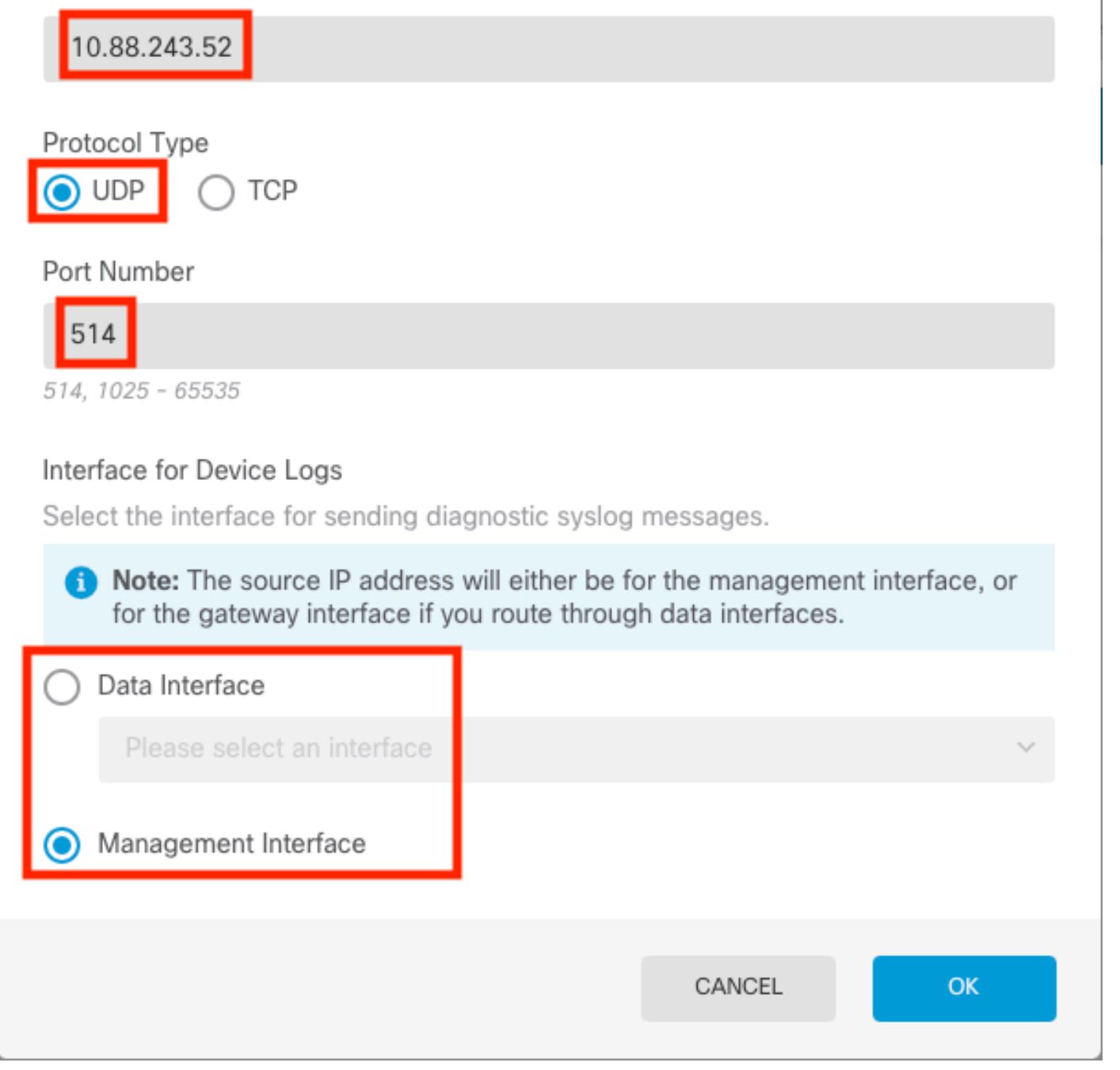

 $\times$ 

8

6단계. 그런 다음 새 Syslog 서버를 선택하고 OK를 선택합니다.

## Syslog Servers

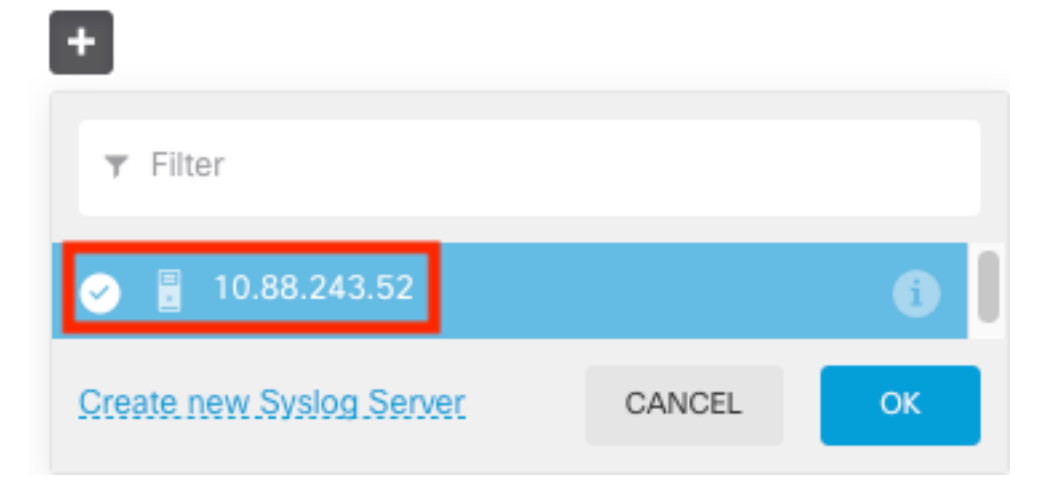

7단계. Severity level for filtering all events 라디오 버튼을 선택하고 원하는 로깅 수준을 선택합니다

### Remote Servers

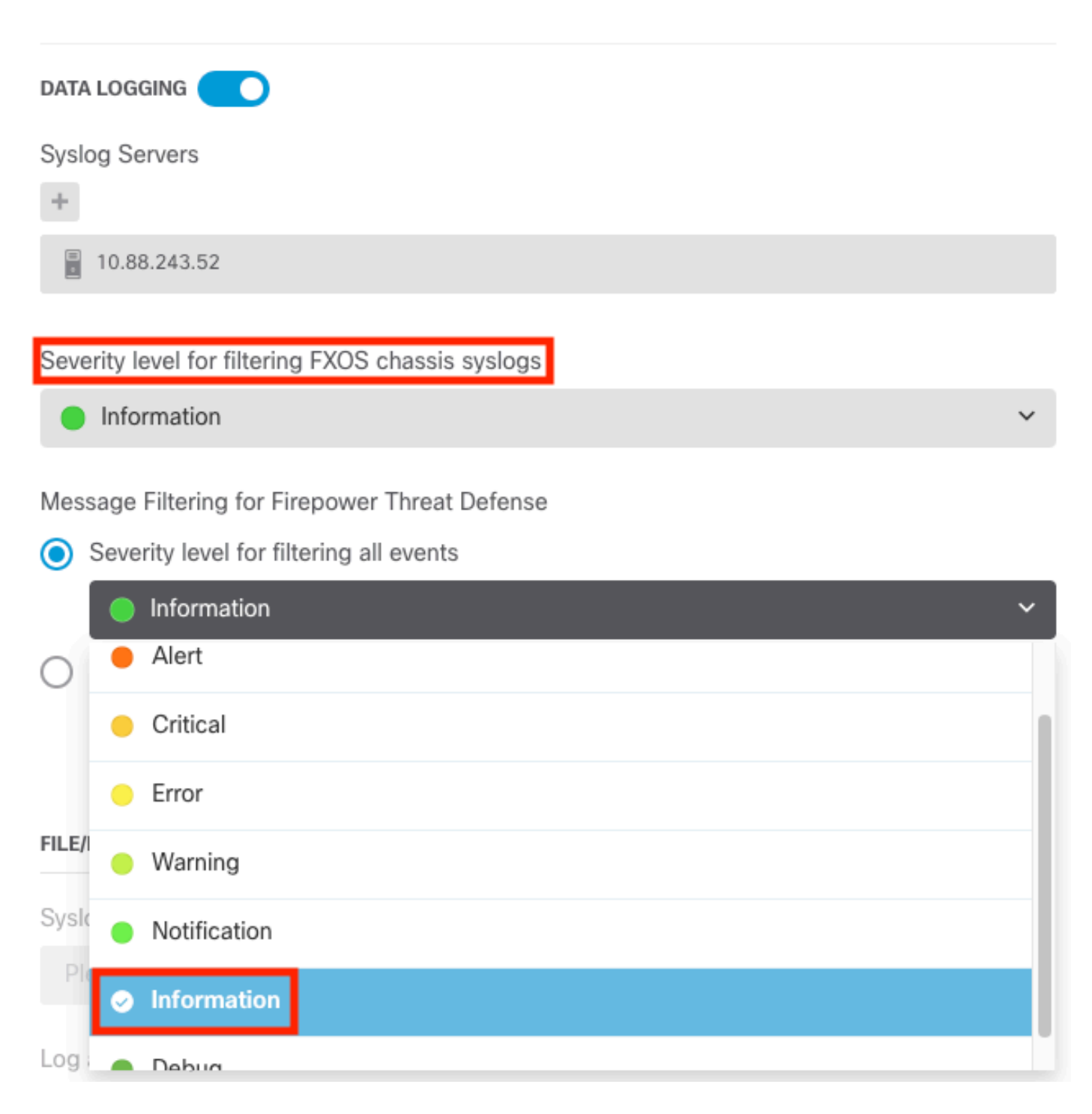

8단계. 화면 하단의 저장을 선택합니다.

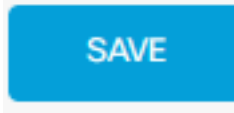

9단계. 설정이 성공했는지 확인합니다.

# 

| Pending Changes                                                                                                    | <b>2</b> ×                                                                                                    |
|----------------------------------------------------------------------------------------------------|----------------------------------------------------------------------------------------------------|
| Last Deployment Completed Successfully<br>18 Aug 2022 03:18 PM. See Deployment History                                                                                                    |                                                                                                    |
| Deployed Version (18 Aug 2022 03:18 PM)                                                                                                    | Pending Version ( LEGEND                                                                                                    |
| Access Rule Edited: Inside_Outside_Rule                                                                                                    |                                                                                                    |
| ruleAction: TRUST<br>eventLogAction: LOG_BOTH                                                                                                    | PERMIT<br>LOG_FLOW_END                                                                                                    |
| • Syslog Server Added: 172.16.1.250:514                                                                                                    |                                                                                                    |
| -<br>-<br>-<br>deviceInterface:                                                                                                    | <pre>syslogServerIpAddress: 172.16.1.250 portNumber: 514 protocol: UDP name: 172.16.1.250:514 inside</pre>                                       |
| -                                                                                                    | inside                                                                                                    |
| Ø Device Log Settings Edited: Device-Log-Settings                                                                                                    |                                                                                                    |
| <pre>syslogServerLogFilter.dataLogging.loggingEnabled:<br/>syslogServerLogFilter.dataLogging.platformLogLevel<br/>_<br/>_<br/>syslogServerLogFilter.dataLogging.syslogServers:<br/>_</pre> | <pre>true<br/>INFORMATIONAL<br/>syslogServerLogFilter.fileMalwareLogging.loggingEn:<br/>syslogServerLogFilter.fileMalwareLogging.severityL</pre> |
| Access Policy Edited: NGFW-Access-Policy                                                                                                    |                                                                                                    |
| MORE ACTIONS V                                                                                                    | CANCEL DEPLOY NOW ~                                                                                                    |

#### 선택 사항.

또한 액세스 제어 정책 액세스 제어 규칙은 Syslog 서버에 로그인하도록 설정할 수 있습니다.

#### 1단계. 화면 상단의 Policies(정책) 버튼을 클릭합니다.

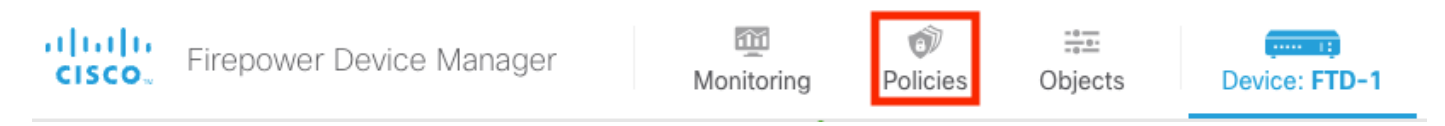

#### 2단계. 로깅을 추가하려면 ACP 규칙의 오른쪽에 마우스 커서를 놓고 연필 아이콘을 선택합니다.

| Ø   | S   | ecurity Poli           | icies     |                        |                                  |                       |                 |                                  |                            |              |     |       |             |         |
|-----|-----|------------------------|-----------|------------------------|----------------------------------|-----------------------|-----------------|----------------------------------|----------------------------|--------------|-----|-------|-------------|---------|
|     | Ð   | $\rightarrow$ () SSL [ | Decryptic | on $ ightarrow$ () lde | ntity $\rightarrow$ $\bigcirc$ S | Security Intelligence | ightarrow 📀 NAT | $\rightarrow$ $\checkmark$ Acces | is Control $\rightarrow$ ( | Intrusion    |     |       |             |         |
| 1 n | ule |                        |           |                        |                                  |                       |                 | Ŧ                                | Filter                     |              |     | \$    | 6           | +       |
|     |     |                        |           | SOURCE                 |                                  |                       | DESTINATION     |                                  |                            |              |     |       |             |         |
|     |     | NAME                   |           | ZONES                  | NETWORKS                         | PORTS                 | ZONES           | NETWORKS                         | PORTS                      | APPLICATIONS |     | USERS |             | ACTIONS |
| >   | 1   | Inside_Outside         | Trust     | inside_zone            | ANY                              | ANY                   | outside_zone    | ANY                              | ANY                        | ANY          | ANY | ANY   | <b>G</b> C. | 0       |

**3단계.** Logging(로깅) 탭을 선택하고 At End of Connection(연결 종료 시)의 라디오 버튼을 선택한 다음 Select a Syslog Alert Configuration(Syslog 경고 컨피그레이션 선택) 아래의 드롭다운 화살표 를 선택하고 Syslog Server(Syslog 서버)에서 Select(선택)를 선택한 다음 OK(확인)를 선택합니다.

| Edit Access Rule                                                                                                    |                                                                                                    | Ø  | × |
|----------------------------------------------------------------------------------------------------|----------------------------------------------------------------------------------------------------|----|---|
| Order     Title     Action       1     Inside_Outside_Rule     Image: Comparison of the second second | n<br>Allow Y<br>File policy Logging                                                                           |    |   |
| SELECT LOG ACTION  At End of Connection At End of Connection No Connection Logging  FLEE EVENTS  Log Files                                                                                                    | SEND CONNECTION EVENTS TO:<br>Select a Syslog Alert Configuration<br>10.88.243.52<br>Create new Syslog Server |    |   |
| Show Diagram                                                                                                    | CANCEL                                                                                                    | ОК |   |
|                                                                                                    |                                                                                                    |    |   |

4단계. 컨피그레이션 변경 사항을 구축합니다.

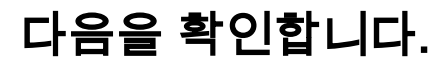

1단계. 작업이 완료되면 show running-config logging 명령을 사용하여 FTD CLI Client Mode에서 설정을 확인할 수 있습니다.

```
Copyright 2004-2020, Cisco and/or its affiliates. All rights reserved.

Cisco is a registered trademark of Cisco Systems, Inc.

All other trademarks are property of their respective owners.

Cisco Fire Linux OS v6.7.0 (build 62)

Cisco Firepower 2130 Threat Defense v6.7.0 (build 65)

(> show running-config logging

logging enable

logging timestamp

logging buffer-size 5242880

logging buffered informational

logging trap debugging

logging host ngfw-management 10.88.243.52

logging permit-hostdown

>
```

2단계. Syslog 서버로 이동하여 Syslog 서버 애플리케이션이 Syslog 메시지를 수락하는지 확인합니다.

| Current Directory         C:VProgram Files/Ttpd54         Image: Ttp Cleff         Browse           Server interfaces         10.88 248.52         Intel(R) PR0/1000 MT Network Connection         Image: Ttp Cleff         Show Dir           Ttp Sarver         Ttp Dietf         Systep server         Log viewer         Show Dir           Leed         from         date         Gale         Gale           (167:Aug 19 2022 16 44.28: xFTD-7:710005 U.         10.88 146.119         19/0811.45.11.25         Girk Aug 19 2022 16 44.29: xFTD-7:710005 U.         10.88 146.119         19/0811.46.11.65           (167:Aug 19 2022 16 44.43: xFTD-7:71005 U.         10.88 146.113         19/0811.46.15.652         Girk Aug 19.202 16 44.43: xFTD-7:71005 U.         10.88 146.113         19/0811.46.15.652           (167:Aug 19 2022 16 44.43: xFTD-7:71005 U.         10.88 146.113         19/0811.46.15.872         Girk Aug 19.202 16 44.43: xFTD-7:71005 U.         10.88 146.113         19/0811.46.25.872           (167:Aug 19 2022 16 44.43: xFTD-7:71005 U.         10.88 146.113         19/0811.46.25.872         Girk Aug 19.202 16 44.43: xFTD-7:71005 U.         10.88 146.113         19/0811.46.25.872           (167:Aug 19 2022 16 44.43: xFTD-7:71005 U.         10.88 146.113         19/0811.46.25.872         Girk Aug 20.22.16.44.43: xFTD-7:71005 U.         10.88 146.113         19/0811.46.25.872         Girk Aug 20.22.16.44.43: xFTD-7:71005 U.                                                                             | 🗞 Tftpd64 by Ph. J     | Jounin                        |                                |                    |   | -        |   | ×   |
|----------------------------------------------------------------------------------------------------|------------------------|-------------------------------|--------------------------------|--------------------|---|----------|---|-----|
| Sever interface         Intel[R] PR0/1000 MT Network Connection         Image: Show Dir           Thp Save         Thp Clent         Systog server         Log viewer           Lead         fm         data           (167/Aug 19 2022 1644 28: %TD-7/1005: U., 1088 146:119         19/08 11:4510.683           (167/Aug 19 2022 1644 27: %TD-7/1005: U., 1088 146:119         19/08 11:4510.683           (167/Aug 19 2022 1644 27: %TD-7/1005: U., 1088 146:119         19/08 11:4510.563           (167/Aug 19 2022 1644 27: %TD-7/1005: U., 1088 146:119         19/08 11:4510.563           (167/Aug 19 202 1644 27: %TD-7/1005: U., 1088 146:119         19/08 11:4510.563           (167/Aug 19 202 1644 27: %TD-7/1005: U., 1088 146:119         19/08 11:4510.563           (167/Aug 19 202 1644 27: %TD-7/1005: U., 1088 146:119         19/08 11:452 1632           (167/Aug 19 202 1644 27: %TD-7/1005: U., 1088 146:119         19/08 11:452 1632           (167/Aug 19 202 1644 27: %TD-7/1005: U., 1088 146:119         19/08 11:452 1634           (167/Aug 19 202 1644 27: %TD-7/1005: U., 1088 146:119         19/08 11:452 1634           (167/Aug 19 202 1644 27: %TD-7/1005: U., 1088 146:119         19/08 11:452 1634           (167/Aug 19 202 1644 27: %TD-7/1005: U., 1088 146:119         19/08 11:452 1634           (167/Aug 19 202 1644 47: %TD-7/1005: U., 1088 146:119         19/08 11:452 1634           (167/Aug 19 202 1644 47: %TD-7/1005: U                                                                                      | Current Directory      | :\Program Files\Tftpd64       |                                |                    | • | Browse   |   | -   |
| Thp Server         Thp Clevel         Systog server         Log viewer           left         from         date           (157-Aug 19 2022 16 442 05 XFTD - 7710005 LL         1108 116 119         19/08 11-651 125           (157-Aug 19 2022 16 442 05 XFTD - 7710005 LL         1108 116 119         19/08 11-651 125           (157-Aug 19 2022 16 442 05 XFTD - 7710005 LL         1108 116 119         19/08 11-651 125           (157-Aug 19 2022 16 443 05 XFTD - 7710005 LL         1108 116 119         19/08 11-651 1255           (157-Aug 19 2022 16 443 05 XFTD - 7710005 LL         1108 116 119         19/08 11-651 1255           (157-Aug 19 2022 16 443 05 XFTD - 7710005 LL         1108 116 119         19/08 11-651 1257           (157-Aug 19 2022 16 443 05 XFTD - 771005 LL         1108 116 119         19/08 11-651 1257           (157-Aug 19 2022 16 443 05 XFTD - 771005 LL         1108 116 119         19/08 11-651 1252           (157-Aug 19 2022 16 443 05 XFTD - 771005 LL         1108 116 119         19/08 11-652 1254           (157-Aug 19 2022 16 444 05 XFTD - 771005 LL         1108 116 119         19/08 11-652 1254           (157-Aug 19 2022 16 444 05 XFTD - 771005 LL         1108 116 119         19/08 11-652 1254           (157-Aug 19 2022 16 444 05 XFTD - 771005 LL         1108 116 119         19/08 11-652 1254           (157-Aug 19 202 16 444 05 XFTD - 771005 LL         1                                                                                                    | Server interfaces      | 10.88.243.52 Intel(R)         | PR0/1000 MT Network Connection |                    | - | Show Dir |   |     |
| Lexit         Irom         date           (167)Aug 19 2022 16 442 28; XF1D-7710005 U         10.83 145.119         19/08 11.45.11.215           (167)Aug 19 2022 16 442 38; XF1D-7710005 U         10.83 145.119         19/08 11.45.11.215           (167)Aug 19 2022 16 443 38; XF1D-7710005 U         10.83 145.119         19/08 11.45.15.055           (167)Aug 19 2022 16 443 38; XF1D-7710005 U         10.83 145.119         19/08 11.45.15.052           (167)Aug 19 2022 16 443 38; XF1D-7710005 U         10.83 145.119         19/08 11.45.15.002           (167)Aug 19 2022 16 443 38; XF1D-7710005 U         10.83 145.119         19/08 11.45.15.23           (167)Aug 19 2022 16 443 38; XF1D-7710005 U         10.83 146.119         19/08 11.45.22.572           (167)Aug 19 2022 16 443 38; XF1D-7710005 U         10.83 146.119         19/08 11.45.22.884           (167)Aug 19 2022 16 443 38; XF1D-7710005 U         10.83 146.119         19/08 11.45.22.884           (167)Aug 19 2022 16 443 38; XF1D-7710005 U         10.83 146.113         19/08 11.45.22.884           (167)Aug 19 2022 16 443 38; XF1D-7710005 U         10.83 146.113         19/08 11.45.22.884           (167)Aug 19 2022 16 444 38; XF1D-7710005 U         10.83 146.113         19/08 11.45.22.884           (167)Aug 19 2022 16 444 38; XF1D-7710005 U         10.83 146.113         19/08 11.45.22.884           (                                                                                                    | Tftp Server   Tftp Cli | ient Syslog server Log viewer | 1                              |                    |   |          |   |     |
| Intern         Intern         Date           (167)Aug 19 2022 16 44 28: XFTD-7710005 U.,         10 88 146.113         19001114510.683           (167)Aug 19 2022 16 44 29: XFTD-7710005 U.,         10 88 146.113         19001114511.215           (167)Aug 19 2022 16 44 29: XFTD-7710005 U.,         10 88 146.113         19001114511.215           (167)Aug 19 2022 16 44 39: XFTD-7710005 U.,         10 88 146.113         19001114511.055           (167)Aug 19 2022 16 44 39: XFTD-7710005 U.,         10 88 146.113         19001114511.055           (167)Aug 19 2022 16 44 39: XFTD-7710005 U.,         10 88 146.113         1900111451.055           (167)Aug 19 2022 16 44 39: XFTD-7710005 U.,         10 88 146.113         1900111451.055           (167)Aug 19 2022 16 44 39: XFTD-7710005 U.,         10 88 146.113         1900111452.0686           (167)Aug 19 2022 16 44 39: XFTD-7710005 U.,         10 88 146.113         1900111452.2673           (167)Aug 19 2022 16 44 49: XFTD-7710005 U.,         10 88 146.113         1900111452.2673           (167)Aug 19 2022 16 44 49: XFTD-7710005 U.,         10 88 146.113         1900111452.2673           (167)Aug 19 2022 16 44 49: XFTD-7710005 U.,         10 88 146.113         1900111452.8273           (167)Aug 19 2022 16 44 49: XFTD-7710005 U.,         10 88 146.113         1900111452.8273           (167)Aug 19 2022 16 44 49: XFTD-7710005 U.,         10                                                                                                    | haut                   |                               | from                           | data               |   | <br>     |   | -   |
| Clip Zudg 19 2022 16 44 27, 24 TD -7110005 UL.       1088 146.119       1900 1145.11.215         Clip Zudg 19 2022 16 44 27, 24 TD -7110005 UL.       1088 146.119       1900 1145.11.215         Clip Zudg 10 2022 16 44 27, 24 TD -7110005 UL.       1088 146.119       1900 1145.15.052         Clip Zudg 10 2022 16 44 27, 24 TD -7110005 UL.       1088 146.119       1900 1145.15.052         Clip Zudg 10 2022 16 44 27, 24 TD -7110005 UL.       1088 146.119       1900 1145.15.052         Clip Zudg 10 2022 16 44 27, 25 TD -7110005 UL.       1088 146.119       1900 1145.15.052         Clip Zudg 10 2022 16 44 27, 25 TD -7110005 UL.       1088 146.119       1900 1145.15.024         Clip Zudg 10 2022 16 44 27, 25 TD -7110005 UL.       1088 146.119       1900 1145.15.22         Clip Zudg 10 2022 16 44 47, 25 TD -7110005 UL.       1088 146.119       1900 81145.22.673         Clip Zudg 10 2022 16 44 47, 25 TD -7110005 UL.       1088 146.119       1900 81145.22.688         Clip Zudg 10 2022 16 44 47, 25 TD -7110005 UL.       1088 146.119       1900 81145.22.688         Clip Zudg 10 2022 16 44 47, 25 TD -710005 UL.       1088 146.119       1900 81145.22.688         Clip Zudg 10 202 16 44 47, 25 TD -710005 UL.       1088 146.119       1900 81145.23.688         Clip Zudg 19 2022 16 44 47, 25 TD -710005 UL.       1088 146.119       1900 81145.33.658         Clip Zudg 19 2022 16 44 47, 25 TD -71000                                                                                                    | (107) Aug 10 2022 1    | 10.44.30 %ETD 7 710005-11     | 10.00.140.110                  | 10/00 11:45:10 000 |   |          |   | - 1 |
| Clip Xug 19 2022 16 44.30; XFTD-7710005 U 1088; 146:119       1900 11:45:14:58         Clip Xug 19 2022 16 44.30; XFTD-7710005 U 1088; 146:119       1900 11:45:14:586         Clip Xug 19 2022 16 44.30; XFTD-7710005 U 1088; 146:119       1900 11:45:16:505         Clip Xug 19 2022 16 44.30; XFTD-7710005 U 1088; 146:119       1900 11:45:16:505         Clip Xug 19 2022 16:44:30; XFTD-7710005 U 1088; 146:119       1900 11:45:16:503         Clip Xug 19 2022 16:44:30; XFTD-7710005 U 1088; 146:119       1900 11:45:18:573         Clip Xug 19 2022 16:44:30; XFTD-7710005 U 1088; 146:119       1900 81:14:52:2573         Clip Xug 19 2022 16:44:30; XFTD-7710005 U 1088; 146:119       1900 81:14:52:263         Clip Xug 19 2022 16:44:40; XFTD-7710005 U 1088; 146:119       1900 81:14:52:2785         Clip Xug 19 2022 16:44:40; XFTD-7710005 U 1088; 146:119       1900 81:14:52:2785         Clip Xug 19 2022 16:44:40; XFTD-7710005 U 1088; 146:119       1900 81:14:52:2159         Clip Xug 19 2022 16:44:40; XFTD-7710005 U 1088; 146:119       1900 81:14:52:2159         Clip Xug 19 2022 16:44:40; XFTD-7710005 U 1088; 146:119       1900 81:14:53:2088         Clip Xug 19 2022 16:44:40; XFTD-7710005 U 1088; 146:119       1900 81:14:53:2088         Clip Xug 19 2022 16:44:50; XFTD-7710005 U 1088; 146:119       1900 81:14:53:208         Clip Xug 19 2022 16:44:50; XFTD-7710005 U 1088; 146:119       19008 11:45:33:508                                                                                                    | <167 Aug 15 2022       | 10.44.20. %FTD-7-710003. U    | 10.00.140.113                  | 19/00 11:45:10:003 |   |          |   |     |
| Clip Zugu 2022       Clip Zugu 2021       Clip Zugu 2021       Clip                                                                                                    | <1675Aug 19 2022       | 10:44:27: %FTD-7-710005: U    | 10.00.146.113                  | 10/00 11:40:11.210 |   |          |   |     |
| Clor Xug 19 2022 164.43; XFTD-7710005 U       10.88:146:113       19/08:11:45:15.602         Clor Xug 19 2022 164.43; XFTD-7710005 U       10.88:146:119       19/08:11:45:15.602         Clor Xug 19 2022 164.43; XFTD-7710005 U       10.88:146:119       19/08:11:45:15.602         Clor Xug 19 2022 164.43; XFTD-7710005 U       10.88:146:119       19/08:11:45:15.602         Clor Xug 19 2022 164.43; XFTD-7710005 U       10.88:146:119       19/08:11:45:15.602         Clor Xug 19 2022 164.44; XFTD-7710005 U       10.88:146:119       19/08:11:45:25:273         Clor Xug 19 2022 16:44:44; XFTD-7710005 U       10.88:146:119       19/08:11:45:25:2684         Clor Xug 19 2022 16:44:44; XFTD-7710005 U       10.88:146:119       19/08:11:45:22:785         Clor Xug 19 2022 16:44:44; XFTD-7710005 U       10.88:146:119       19/08:11:45:22:881         Clor Xug 19 2022 16:44:44; XFTD-7710005 U       10.88:146:119       19/08:11:45:22:881         Clor Xug 19 2022 16:44:4; XFTD-7710005 U       10.88:146:119       19/08:11:45:32:881         Clor Xug 19 2022 16:44:4; XFTD-771005 U       10.88:146:119       19/08:11:45:32:881         Clor Xug 19 2022 16:44:5; XFTD-771005 U       10.88:146:119       19/08:11:45:33:268         Clor Xug 19 2022 16:44:5; XFTD-771005 U       10.88:146:119       19/08:11:45:33:27         Clor Xug 19 2022 16:44:5; XFTD-771005 U <td>&lt;167&gt;Aug 19 2022</td> <td>10:44:30: %FTD-7-710000; U</td> <td>10.00.146.113</td> <td>19/08 11:45:14:565</td> <td></td> <td></td> <td></td> <td></td>    | <167>Aug 19 2022       | 10:44:30: %FTD-7-710000; U    | 10.00.146.113                  | 19/08 11:45:14:565 |   |          |   |     |
| Clar Xug 19 2022 16 44:33 XFTD-7710005 U       10.86 146.113       19'06 11:45:13.802         Clar Xug 19 2022 16 44:33 XFTD-7710005 U       10.88 146.113       19'06 11:45:18.273         Clar Xug 19 2022 16 44:33 XFTD-7710005 U       10.88 146.113       19'06 11:45:18.245         Clar Xug 19 2022 16 44:33 XFTD-7710005 U       10.88 146.113       19'06 11:45:22.573         Clar Xug 19 2022 16 44:33 XFTD-7710005 U       10.88 146.113       19'06 11:45:22.573         Clar Xug 19 2022 16 44:43 XFTD-7710005 U       10.88 146.113       19'06 11:45:22.684         Clar Xug 19 2022 16 44:44 XFTD-7710005 U       10.88 146.113       19'06 11:45:27.688         Clar Xug 19 2022 16 44:44 XFTD-7710005 U       10.88 146.113       19'06 11:45:22.684         Clar Xug 19 2022 16 44:44 XFTD-7710005 U       10.88 146.113       19'06 11:45:22.688         Clar Xug 19 2022 16:44:45 XFTD-7710005 U       10.88 146.113       19'06 11:45:32.688         Clar Xug 19 2022 16:44:45 XFTD-7710005 U       10.88 146.113       19'06 11:45:33.063         Clar Xug 19 2022 16:44:45 XFTD-7710005 U       10.88 146.113       19'06 11:45:33.063         Clar Xug 19 2022 16:44:45 XFTD-7710005 U       10.88 146.113       19'06 11:45:33.058         Clar Xug 19 2022 16:44:50 XFTD-6710005 U       10.88 146.113       19'06 11:45:33.058         Clar Xug 19 2022 16:44:50 XFTD-6710005 U.                                                                                                    | <167 Aug 13 2022       | 10.44.31. %FTD 7 710003. U    | 10.00.140.113                  | 10/00 11:45:15:000 |   |          |   |     |
| Clar Xug 19 2022 1644.35. 4F1D-7710005 U       10.88.145.119       19.008 11.45.17.131         Clar Xug 19 2022 1644.35. XFTD-7710005 U       10.88.145.119       19.008 11.45.18.273         Clar Xug 19 2022 1644.38. XFTD-7710005 U       10.88.145.119       19.008 11.45.22.573         Clar Xug 19 2022 1644.38. XFTD-7710005 U       10.88.145.119       19.008 11.45.22.573         Clar Xug 19 2022 1644.42. XFTD-7710005 U       10.88.145.119       19.008 11.45.22.573         Clar Xug 19 2022 1644.42. XFTD-7710005 U       10.88.145.119       19.008 11.45.22.573         Clar Xug 19 2022 1644.42. XFTD-7710005 U       10.88.145.119       19.008 11.45.27.875         Clar Xug 19 2022 1644.44. XFTD-7710005 U       10.88.145.119       19.008 11.45.28.219         Clar Xug 19 2022 1644.44. XFTD-7710005 U       10.88.145.119       19.008 11.45.28.219         Clar Xug 19 2022 164.44.8. XFTD-7710005 U       10.88.145.119       19.008 11.45.30.063         Clar Xug 19 2022 164.44.8. XFTD-7710005 U       10.88.145.119       19.008 11.45.30.063         Clar Xug 19 2022 164.44.8. XFTD-7710005 U       10.88.145.119       19.008 11.45.30.024         Clar Xug 19 2022 164.45.8. XFTD-7710005 U       10.88.145.119       19.008 11.45.30.024         Clar Xug 19 2022 164.45.8. XFTD-7710005 U       10.88.145.119       19.008 11.45.30.024         Clar Xug 19 2022 164.4                                                                                                    | <1675Aug 19 2022       | 10:44:31: %FTD-7-710005: U    | 10.00.146.113                  | 19/00 11:45:15:602 |   |          |   |     |
| Clar Xug 13 2022 16 44:38. 3r TD-7710005 U       10:88 145:119       19:08 11:45:18:245         Clar Xug 13 2022 16:44:38. 3r TD-7710005 U       10:88 145:119       19:08 11:45:19:245         Clar Xug 13 2022 16:44:38. 3r TD-7710005 U       10:88 145:119       19:08 11:45:22 573         Clar Xug 13 2022 16:44:38. 3r TD-7710005 U       10:88 145:119       19:08 11:45:22 658         Clar Xug 13 2022 16:44:44. 3r TD-7710005 U       10:88 145:119       19:08 11:45:22 658         Clar Xug 13 2022 16:44:44. 3r TD-7710005 U       10:88 145:119       19:08 11:45:22 658         Clar Xug 13 2022 16:44:45. 3r TD-7710005 U       10:88 145:119       19:08 11:45:22 658         Clar Xug 13 2022 16:44:45. 3r TD-7710005 U       10:88 145:119       19:09 11:45:28 251         Clar Xug 13 2022 16:44:45. 3r TD-7710005 U       10:88 145:119       19:09 11:45:28 251         Clar Xug 13 2022 16:44:45. 3r TD-7710005 U       10:88 145:119       19:09 11:45:32 658         Clar Xug 13 2022 16:44:45. 3r TD-7710005 U       10:88 145:119       19:09 11:45:33 053         Clar Xug 13 2022 16:44:45. 3r TD-7710005 U       10:88 145:119       19:09 11:45:34 034         Clar Xug 13 2022 16:44:52. 3r TD-7710005 U       10:88 145:119       19:09 11:45:34 034         Clar Xug 13 2022 16:44:52. 3r TD-7710005 U       10:88 145:119       19:09 11:45:38 683         Clar Xug 13 2                                                                                                    | <167 Aug 19 2022       | 10:44:33: %FTD-7-710005: U    | 10.00.146.113                  | 19/00 11:45:10 573 |   |          |   |     |
| Clor2xdu g1 3022 18 44.33 xr10-7/1005 U       10.88.146.119       19/08 11.45.20.865         Clor2xdu g1 3022 18 44.38 xr10-7/1005 U       10.88.146.119       19/08 11.45.20.865         Clor2xdu g1 3022 18 44.38 xr10-7/1005 U       10.88.146.119       19/08 11.45.20.865         Clor2xdu g1 3022 18 44.43 xr10-7/1005 U       10.88.146.119       19/08 11.45.20.865         Clor2xdu g1 3022 18 44.43 xr10-7/1005 U       10.88.146.119       19/08 11.45.20.865         Clor2xdu g1 3022 18 44.44 xr10-7/1005 U       10.88.146.119       19/08 11.45.27.875         Clor2xdu g1 3022 18 44.44 xr10-7/1005 U       10.88.146.119       19/08 11.45.28.891         Clor2xdu g1 3022 18 44.44 xr10-7/1005 U       10.88.146.119       19/08 11.45.28.891         Clor2xdu g1 3022 18 44.46 xr10-7/1005 U       10.88.146.119       19/08 11.45.30.868         Clor2xdu g1 3022 18 44.43 xr10-7/1005 U       10.88.146.119       19/08 11.45.30.588         Clor2xdu g1 3022 18 44.43 xr10-7/1005 U       10.88.146.119       19/08 11.45.30.588         Clor2xdu g1 3022 18 44.43 xr10-7/1005 U       10.88.146.119       19/08 11.45.30.588         Clor2xdu g1 3022 18 44.45 xr10-7/1005 U       10.88.146.119       19/08 11.45.30.576         Clor2xdu g1 3022 18 44.45 xr10-7/1005 U       10.88.146.119       19/08 11.45.30.210         Clor2xdu g1 3022 18 44.55 xr10-7/1005 U       <                                                                                                    | <167>Aug 19 2022       | 10:44:34: %FTD-7-710000: U    | 10.00.146.119                  | 19/08 11:45:18:573 |   |          |   |     |
| ClorAudg 13 2022 16:44:38 XFTD-7710005 U       10.88:146:113       19:06:11:45:22:573         ClorAudg 19 2022 16:44:33 XFTD-7710005 U       10.88:146:119       19:06:11:45:22:573         ClorAudg 19 2022 16:44:43 XFTD-7710005 U       10.88:146:119       19:06:11:45:22:573         ClorAug 19 2022 16:44:43 XFTD-7710005 U       10.88:146:119       19:06:11:45:22:573         ClorAug 19 2022 16:44:44 XFTD-7710005 U       10.88:146:119       19:06:11:45:22:765         ClorAug 19 2022 16:44:44 XFTD-7710005 U       10.88:146:119       19:06:11:45:22:15         ClorAug 19 2022 16:44:44 XFTD-7710005 U       10.88:146:119       19:06:11:45:22:15         ClorAug 19 2022 16:44:45 XFTD-7710005 U       10.88:146:119       19:06:11:45:22:68         ClorAug 19 2022 16:44:45 XFTD-7710005 U       10.88:146:119       19:06:11:45:32:68         ClorAug 19 2022 16:44:45 XFTD-7710005 U       10.88:146:119       19:06:11:45:32:68         ClorAug 19 2022 16:44:45: XFTD-7710005 U       10.88:146:119       19:06:11:45:33:58         ClorAug 19 2022 16:44:45: XFTD-7710005 U       10.88:146:119       19:06:11:45:33:58         ClorAug 19 2022 16:44:52: XFTD-7710005 U       10.88:146:119       19:06:11:45:33:58         ClorAug 19 2022 16:44:52: XFTD-7710005 U       10.88:146:119       19:06:11:45:33:210         ClorAug 19 2022 16:44:57: XFTD-63:000: U       <                                                                                                    | <1672Aug 13 2022       | 10.44.30. %FTD-7-710005. U    | 10.00.140.113                  | 19/00 11:45:13:243 |   |          |   |     |
| Clib 7:Aug 19 2022 16:44:38 XFTD-7710005 U       10:88:146:119       19:008:11:45:22:684         Clib 7:Aug 19 2022 16:44:42 XFTD-7710005 U       10:88:146:119       19:008:11:45:22:684         Clib 7:Aug 19 2022 16:44:42 XFTD-7710005 U       10:88:146:119       19:008:11:45:22:684         Clib 7:Aug 19 2022 16:44:43 XFTD-7710005 U       10:88:146:119       19:008:11:45:22:684         Clib 7:Aug 19 2022 16:44:44 XFTD-7710005 U       10:88:146:119       19:008:11:45:22:875         Clib 7:Aug 19 2022 16:44:45 XFTD-7710005 U       10:88:146:119       19:008:11:45:22:891         Clib 7:Aug 19 2022 16:44:45 XFTD-7710005 U       10:88:146:119       19:008:11:45:32:688         Clib 7:Aug 19 2022 16:44:49 XFTD-7710005 U       10:88:146:119       19:008:11:45:32:688         Clib 7:Aug 19 2022 16:44:49 XFTD-7710005 U       10:88:146:119       19:008:11:45:32:688         Clib 7:Aug 19 2022 16:44:49 XFTD-7710005 U       10:88:146:119       19:008:11:45:38:127         Clib 7:Aug 19 2022 16:44:50 XFTD-7710005 U       10:88:146:119       19:008:11:45:38:127         Clib 7:Aug 19 2022 16:44:51 XFTD-7710005 U       10:88:146:119       19:008:11:45:38:121         Clib 7:Aug 19 2022 16:44:55 XFTD-7710005 U       10:88:146:119       19:008:11:45:38:121         Clib 7:Aug 19 2022 16:44:57 XFTD-76:0005 U       10:88:146:119       19:008:11:45:41:371 <td< td=""><td>(167)Aug 19 2022</td><td>10.44.30. %FTD-7-710005. U</td><td>10.00.140.113</td><td>19/00 11:45:20.606</td><td></td><td></td><td></td><td></td></td<> | (167)Aug 19 2022       | 10.44.30. %FTD-7-710005. U    | 10.00.140.113                  | 19/00 11:45:20.606 |   |          |   |     |
| Cl67>Aug 19 2022 16:44:33       x710-7/10005 U       10.88.146.119       19/08 11:45.25.684         Cl67>Aug 19 2022 16:44:42       x710-7/10005 U       10.88.146.119       19/08 11:45.27.688         Cl67>Aug 19 2022 16:44:44:       x710-7/10005 U       10.88.146.119       19/08 11:45.27.675         Cl67>Aug 19 2022 16:44:44:       x710-7/10005 U       10.88.146.119       19/08 11:45.28.219         Cl67>Aug 19 2022 16:44:46:       x710-7/10005 U       10.88.146.119       19/08 11:45.28.219         Cl67>Aug 19 2022 16:44:46:       x710-7/10005 U       10.88.146.119       19/08 11:45.28.289         Cl67>Aug 19 2022 16:44:46:       x710-7/10005 U       10.88.146.119       19/08 11:45.32.688         Cl67>Aug 19 2022 16:44:65:       x710-7/10005 U       10.88.146.119       19/08 11:45.32.688         Cl67>Aug 19 2022 16:44:50:       x710-7/10005 U       10.88.146.119       19/08 11:45.32.688         Cl67>Aug 19 2022 16:44:52:       x710-7/10005 U       10.88.146.119       19/08 11:45.36.127         Cl67>Aug 19 2022 16:44:53:       x710-7/10005 U       10.88.146.119       19/08 11:45.36.127         Cl67>Aug 19 2022 16:44:55:       x710-7/10005 U       10.88.146.119       19/08 11:45.38.210         Cl67>Aug 19 2022 16:44:55:       x710-7/10005 U       10.88.146.119       19/08 11:45.38.121     <                                                                                                    | <167 Mug 19 2022       | 10.44.30. %FTD 7 710003. U    | 10.00.140.113                  | 10/00 11:45:22:075 |   |          |   |     |
| C167Aug 19 2022 16:44:43 %TD-7710005 U       10.88.146.113       19/08 11:45:27.658         C167Aug 19 2022 16:44:43 %TD-7710005 U       10.88.146.113       19/08 11:45:27.675         C167Aug 19 2022 16:44:45 %TD-7710005 U       10.88.146.113       19/08 11:45:28.219         C167Aug 19 2022 16:44:45 %TD-7710005 U       10.88.146.113       19/08 11:45:28.891         C167Aug 19 2022 16:44:45 %TD-7710005 U       10.88.146.113       19/08 11:45:28.891         C167Aug 19 2022 16:44:45 %TD-7710005 U       10.88.146.119       19/08 11:45:28.688         C167Aug 19 2022 16:44:48 %TD-7710005 U       10.88.146.119       19/08 11:45:33.668         C167Aug 19 2022 16:44:48 %TD-7710005 U       10.88.146.119       19/08 11:45:33.668         C167Aug 19 2022 16:44:48 %TD-7710005 U       10.88.146.119       19/08 11:45:33.668         C167Aug 19 2022 16:44:52 %TD-7710005 U       10.88.146.119       19/08 11:45:37.568         C167Aug 19 2022 16:44:54 %TD-7710005 U       10.88.146.119       19/08 11:45:39.121         C167Aug 19 2022 16:44:54 %TD-7710005 U       10.88.146.119       19/08 11:45:39.121         C167Aug 19 2022 16:44:57 %TD-7710005 U       10.88.146.119       19/08 11:45:41.371         C167Aug 19 2022 16:44:57 %TD-7710005 U       10.88.146.119       19/08 11:45:41.371         C167Aug 19 2022 16:44:57 %TD-7710005 U       10.88.146.11                                                                                                    | <167 Aug 13 2022       | 10.44.33. %FTD-7-710003. U    | 10.00.140.113                  | 19/00 11:45:25:004 |   |          |   |     |
| C1672Aug 19 2022 16:44:44: XFTD-7710005 U       10.88146:119       19/08 11:45:27.875         C1672Aug 19 2022 16:44:44: XFTD-7710005 U       10.88146:119       19/08 11:45:28.891         C1672Aug 19 2022 16:44:46: XFTD-7710005 U       10.88146:119       19/08 11:45:28.891         C1672Aug 19 2022 16:44:46: XFTD-7710005 U       10.88146:119       19/08 11:45:30.063         C1672Aug 19 2022 16:44:46: XFTD-7710005 U       10.88146:119       19/08 11:45:30.063         C1672Aug 19 2022 16:44:46: XFTD-7710005 U       10.88146:119       19/08 11:45:30.063         C1672Aug 19 2022 16:44:50: XFTD-7710005 U       10.88146:119       19/08 11:45:34.034         C1672Aug 19 2022 16:44:50: XFTD-7710005 U       10.88146:119       19/08 11:45:34.034         C1672Aug 19 2022 16:44:50: XFTD-7710005 U       10.88146:119       19/08 11:45:38.210         C1672Aug 19 2022 16:44:57: XFTD-7710005 U       10.88146:119       19/08 11:45:38.210         C1672Aug 19 2022 16:44:57: XFTD-7710005 U       10.88146:119       19/08 11:45:38.210         C1672Aug 19 2022 16:44:57: XFTD-7710005 U       10.88146:119       19/08 11:45:38.210         C1672Aug 19 2022 16:44:57: XFTD-7710005 U       10.88146:119       19/08 11:45:38.210         C1672Aug 19 2022 16:44:57: XFTD-7710005 U       10.88146:119       19/08 11:45:38.210         C1672Aug 19 2022 16:44:57: XFTD-7710005 U                                                                                                    | <1672Aug 19 2022       | 10.44.42. %FTD-7-710005.0     | 10.00.140.113                  | 19/00 11:45:27 000 |   |          |   |     |
| C167/Aug 19 2022 16:44:44: %TD-7710005: U       10.88.146.119       19/08 11:4528.219         C167/Aug 19 2022 16:44:46: %TD-7710005: U       10.88.146.119       19/08 11:4528.219         C167/Aug 19 2022 16:44:46: %TD-7710005: U       10.88.146.119       19/08 11:4528.219         C167/Aug 19 2022 16:44:46: %TD-7710005: U       10.88.146.119       19/08 11:4530.063         C167/Aug 19 2022 16:44:46: %TD-7710005: U       10.88.146.119       19/08 11:4532.628         C167/Aug 19 2022 16:44:50: %TD-7710005: U       10.88.146.119       19/08 11:4533.568         C167/Aug 19 2022 16:44:50: %TD-7710005: U       10.88.146.119       19/08 11:4534.034         C167/Aug 19 2022 16:44:52: %TD-7710005: U       10.88.146.119       19/08 11:4538.210         C167/Aug 19 2022 16:44:54: %TD-7710005: U       10.88.146.119       19/08 11:4538.210         C167/Aug 19 2022 16:44:54: %TD-7710005: U       10.88.146.119       19/08 11:4538.210         C167/Aug 19 2022 16:44:57: %TD-7710005: U       10.88.146.119       19/08 11:4538.210         C167/Aug 19 2022 16:44:57: %TD-7710005: U       10.88.146.119       19/08 11:4538.210         C167/Aug 19 2022 16:44:57: %TD-7710005: U       10.88.146.119       19/08 11:4538.210         C167/Aug 19 2022 16:44:57: %TD-7710005: U       10.88.146.119       19/08 11:4538.211         C167/Aug 19 2022 16:44:57: %TD-770005: U.                                                                                                    | (167) Aug 19 2022      | 10.44.44. %ETD 7.710005.0     | 10.00.146.113                  | 19/00 11:45:27.000 |   |          |   |     |
| C167/Aug 19 2022 16:44:45       %TD-7710005: U       10.88.146.119       19/08 11:45:28.891         C167/Aug 19 2022 16:44:46       %TD-7710005: U       10.88.146.119       19/08 11:45:28.891         C167/Aug 19 2022 16:44:49       %TD-7710005: U       10.88.146.119       19/08 11:45:33.568         C167/Aug 19 2022 16:44:49       %TD-7710005: U       10.88.146.119       19/08 11:45:33.568         C167/Aug 19 2022 16:44:50: %TD-7710005: U       10.88.146.119       19/08 11:45:33.568         C167/Aug 19 2022 16:44:50: %TD-7710005: U       10.88.146.119       19/08 11:45:33.568         C167/Aug 19 2022 16:44:51: %TD-7710005: U       10.88.146.119       19/08 11:45:38.210         C167/Aug 19 2022 16:44:54: %TD-7710005: U       10.88.146.119       19/08 11:45:38.833         C167/Aug 19 2022 16:44:54: %TD-7710005: U       10.88.146.119       19/08 11:45:38.833         C167/Aug 19 2022 16:44:57: %TD-7710005: U       10.88.146.119       19/08 11:45:41.231         C167/Aug 19 2022 16:44:57: %TD-7710005: U       10.88.146.119       19/08 11:45:41.231         C167/Aug 19 2022 16:44:57: %TD-7710005: U       10.88.146.119       19/08 11:45:41.371         C167/Aug 19 2022 16:44:57: %TD-7710005: U       10.88.146.119       19/08 11:45:41.371         C167/Aug 19 2022 16:44:57: %TD-7710005: U       10.88.146.119       19/08 11:45:41.371                                                                                                    | <167 Aug 15 2022       | 10.44.44. %FTD 7.710005.0     | 10.00.140.113                  | 19/00 11:45:20 210 |   |          |   |     |
| C167/Aug 19 2022 16:44:46 XFTD-7710005; U       10.88.146.119       19/08 11:45:30.063         C167/Aug 19 2022 16:44:46 XFTD-7710005; U       10.88.146.119       19/08 11:45:32.568         C167/Aug 19 2022 16:44:50: XFTD-6199018; F       10.88.146.119       19/08 11:45:33.568         C167/Aug 19 2022 16:44:50: XFTD-6199018; F       10.88.146.119       19/08 11:45:34.034         C167/Aug 19 2022 16:44:52: XFTD-7710005; U       10.88.146.119       19/08 11:45:34.034         C167/Aug 19 2022 16:44:52: XFTD-7710005; U       10.88.146.119       19/08 11:45:38.268         C167/Aug 19 2022 16:44:54: XFTD-7710005; U       10.88.146.119       19/08 11:45:38.268         C167/Aug 19 2022 16:44:54: XFTD-7710005; U       10.88.146.119       19/08 11:45:38.2683         C167/Aug 19 2022 16:44:54: XFTD-7710005; U       10.88.146.119       19/08 11:45:38.2683         C167/Aug 19 2022 16:44:57: XFTD-7710005; U       10.88.146.119       19/08 11:45:38.2683         C167/Aug 19 2022 16:44:57: XFTD-7710005; U       10.88.146.119       19/08 11:45:41.371         C167/Aug 19 2022 16:44:57: XFTD-770005; U       10.88.146.119       19/08 11:45:41.371         C167/Aug 19 2022 16:44:57: XFTD-7609002; Te       10.88.146.119       19/08 11:45:41.371         C167/Aug 19 2022 16:44:57: XFTD-7609002; Te       10.88.146.119       19/08 11:45:41.371         C167/Aug 19                                                                                                    | <1672Aug 19 2022       | 10.44.45 %ETD-7-710005 U      | 10.00.146.119                  | 19/00 11:45:20:213 |   |          |   |     |
| C1672A0g193202216:44:48       %TD-7710005:U       10.88.146.119       19/08114532.688         C1672A0g19202216:44:48       %TD-7710005:U       10.88.146.119       19/08114532.688         C1672A0g19202216:44:50:%TD-7710005:U       10.88.146.119       19/08114536.127         C1672A0g19202216:44:50:%TD-7710005:U       10.88.146.119       19/08114536.127         C1672A0g19202216:44:51:%TD-7710005:U       10.88.146.119       19/08114538.588         C1672A0g19202216:44:52:%TD-7710005:U       10.88.146.119       19/08114538.588         C1672A0g19202216:44:54:%TD-7710005:U       10.88.146.119       19/08114538.581         C1672A0g19202216:44:54:%TD-7710005:U       10.88.146.119       19/08114538.581         C1672A0g19202216:44:54:%TD-7710005:U       10.88.146.119       19/08114538.583         C1672A0g19202216:44:54:%TD-7710005:U       10.88.146.119       19/08114534.1391         C1672A0g19202216:44:57:%TD-7710005:U       10.88.146.119       19/08114541.371         C1672A0g19202216:44:57:%TD-7710005:U       10.88.146.119       19/08114541.371         C1672A0g19202216:44:57:%TD-770005:U       10.88.146.119       19/08114541.371         C1672A0g19202216:44:57:%TD-770005:U       10.88.146.119       19/08114541.371         C1672A0g19202216:44:57:%TD-7609002:Te       10.88.146.119       19/08114541.371                                                                                                    | (167) Aug 19 2022      | 10.44.40. %FTD 7 710005. U    | 10.00.140.113                  | 10/00 11:45:20.000 |   |          |   |     |
| C167/Aug 19 2022 16:44:50: %FTD-7710005; U       10.88.146.119       19/08 11:45:33.558         <165/Aug 19 2022 16:44:50: %FTD-6199018; F                                                                                                    | <167 Aug 13 2022       | 10.44.40. %FTD-7-710000. U    | 10.00.140.113                  | 19/00 11:45:30:003 |   |          |   |     |
| C167/Aug 19 2022 16:44:50: %TD-7-10005; U       10.88:146:119       19/08 11:45:34:034         C165/Aug 19 2022 16:44:50: %TD-7710005; U       10.88:146:119       19/08 11:45:34:034         C167/Aug 19 2022 16:44:50: %TD-7710005; U       10.88:146:119       19/08 11:45:37:568         C167/Aug 19 2022 16:44:54: %TD-7710005; U       10.88:146:119       19/08 11:45:38:210         C167/Aug 19 2022 16:44:54: %TD-7710005; U       10.88:146:119       19/08 11:45:38:210         C167/Aug 19 2022 16:44:54: %TD-7710005; U       10.88:146:119       19/08 11:45:38:210         C167/Aug 19 2022 16:44:57: %TD-7710005; U       10.88:146:119       19/08 11:45:38:210         C167/Aug 19 2022 16:44:57: %TD-7710005; U       10.88:146:119       19/08 11:45:41:31         C167/Aug 19 2022 16:44:57: %TD-7710005; U       10.88:146:119       19/08 11:45:41:371         C167/Aug 19 2022 16:44:57: %TD-7609002; Te       10.88:146:119       19/08 11:45:41:371         C167/Aug 19 2022 16:44:57: %TD-7609002; Te       10.88:146:119       19/08 11:45:41:371         C167/Aug 19 2022 16:44:57: %TD-7609002; Te       10.88:146:119       19/08 11:45:41:371         C167/Aug 19 2022 16:44:57: %TD-7609002; Te       10.88:146:119       19/08 11:45:41:371                                                                                                    | <1672Aug 19 2022       | 10.44.49. %FTD-7-710005. U    | 10.00.146.113                  | 19/00 11:45:32.000 |   |          |   |     |
| C1807A0g 19 2022 16:44:50: xFTD-7710005: U       10.88.146.119       19/08 11:45:86.127         C167A0g 19 2022 16:44:52: xFTD-7710005: U       10.88.146.119       19/08 11:45:36.127         C167A0g 19 2022 16:44:54: xFTD-7710005: U       10.88.146.119       19/08 11:45:36.127         C167A0g 19 2022 16:44:54: xFTD-7710005: U       10.88.146.119       19/08 11:45:38.210         C167A0g 19 2022 16:44:54: xFTD-7710005: U       10.88.146.119       19/08 11:45:38.823         C167A0g 19 2022 16:44:57: xFTD-7710005: U       10.88.146.119       19/08 11:45:38.823         C167A0g 19 2022 16:44:57: xFTD-7710005: U       10.88.146.119       19/08 11:45:41.231         C167A0g 19 2022 16:44:57: xFTD-7710005: U       10.88.146.119       19/08 11:45:41.371         C167A0g 19 2022 16:44:57: xFTD-700000: U       10.88.146.119       19/08 11:45:41.371         C167A0g 19 2022 16:44:57: xFTD-700000: U       10.88.146.119       19/08 11:45:41.371         C167A0g 19 2022 16:44:57: xFTD-700000: Te       10.88.146.119       19/08 11:45:41.371         C167A0g 19 2022 16:44:57: xFTD-700000: Te       10.88.146.119       19/08 11:45:41.371         C167A0g 19 2022 16:44:57: xFTD-700000: Te       10.88.146.119       19/08 11:45:42.199                                                                                                    | (166) Aug 19 2022      | 10.44.40. %FTD C.10000. C     | 10.00.140.113                  | 19/09 11:45:24 024 |   |          |   |     |
| C167/Aug 19 2022 16:44:52       xF1D-7/10005. U       10.88.146.119       19/08 11:45:37.568         <167/Aug 19 2022 16:44:53                                                                                                    | (160)Aug 13 2022       | 10.44.50. %FTD 7 710005.11    | 10.00.140.113                  | 10/00 11:45:00 107 |   |          |   |     |
| C167/Aug 19 2022 16:44:54: %TD-7710005: U       10.88.146.119       19/08 11:45:38.210         <167/Aug 19 2022 16:44:54: %TD-7710005: U                                                                                                    | <167 Aug 15 2022       | 10.44.52. %FTD-7-710005. U    | 10.00.140.113                  | 10/00 11:45:37 EC0 |   |          |   |     |
| C167/Aug 19 2022 16:44:51: xF1D-7710005: U       10.88.146.119       19/08 11:45:38.583         <167/Aug 19 2022 16:44:57: xF1D-7710005: U                                                                                                    | <1672Aug 19 2022       | 10.44.53. %FTD-7-710005. U    | 10.00.140.113                  | 19/00 11:45:37:300 |   |          |   |     |
| C167/Aug 19 2022 16:44:57: %FTD-7/710005: U       10.88.146.119       19/08 11:45:39.121         <167/Aug 19 2022 16:44:57: %FTD-7/710005: U                                                                                                    | (167) Aug 19 2022 1    | 10.44.54. %FTD-7-710005. U    | 10.00.146.113                  | 19/00 11:45:30 202 |   |          |   |     |
| C167/Aug 19 2022 16:44:57: %FTD-7710005: U     10.88:146:119     19/08 11:45:41.199       <167/Aug 19 2022 16:44:57: %FTD-7710005: U                                                                                                    | (167) Aug 19 2022      | 10.44.54. %FTD 7 710005. U.   | 10.00.140.110                  | 10/00 11:45:20 121 |   |          |   |     |
| C167/Aug 19 2022 16:44:57     xFTD-7710005: U     10:88:146:119     19/08 11:45:41.231       <167/Aug 19 2022 16:44:57                                                                                                    | <167 Aug 19 2022       | 10.44.53. %FTD-7.710005. U.   | 10.00.146.119                  | 19/09 11:45:41 199 |   |          |   |     |
| C167/Aug 19 2022 16:44:57: %TD-6-302016: Te 10.88:146:119       19/08 11:45:41:371         <167/Aug 19 2022 16:44:57: %TD-7-609002: Te 10.88:146:119                                                                                                    | <167\Aug 19 2022 1     | 16:44:57: %FTD-7.710005: U    | 10.00.146.119                  | 19/09 11:45:41 221 |   |          |   |     |
| C167>Aug 19 2022 16:44:57: %TD-7-609002: Te         10.88.146.119         19/08 11:45:41.371           <167>Aug 19 2022 16:44:57: %TD-7-609002: Te         10.88.146.119         19/08 11:45:41.371           <167>Aug 19 2022 16:44:57: %TD-7-609002: Te         10.88.146.119         19/08 11:45:41.371           <167>Aug 19 2022 16:44:58: %TD-7-710005: U         10.88.146.119         19/08 11:45:42.199           Clear         Copy         10.88.146.119         19/08 11:45:42.199                                                                                                    | (166) Aug 19 2022 1    | 16:44:57: %FTD-6:202016: Te   | 10.99.146.119                  | 19/08 11:45:41 271 |   |          |   |     |
| C1672Aug 19 2022 16:44:57: %FTD-7-609002: 1c         10.88.146:119         19/08 11:45:41:371           <1672Aug 19 2022 16:44:58: %FTD-7-700005: U                                                                                                    | <167\Aug 19 2022 1     | 16:44:57: %FTD-7-609002: Te   | 10.99.146.119                  | 19/08 11:45:41 371 |   |          |   |     |
| Clear         Copy                                                                                                    | <167 Aug 19 2022 1     | 16.44.57: %FTD-7-603002. Te   | 10.00.146.113                  | 19/00 11:45:41 271 |   |          |   | 100 |
| Clear Copy                                                                                                    | /167\Aug 19 2022 1     | 16:44:57: %FTD-7-605002. Te   | 10.99.146.119                  | 19/08 11:45:42 199 |   |          |   |     |
| Clear Copy                                                                                                    | CT077Adg 15 2022       | 10.44.30. /// 10-7-710003. 0  | 10.00.140.113                  | 13/00 11:43:42:133 |   |          |   | ~   |
|                                                                                                    | Clear                  | Сору                          |                                |                    |   |          |   |     |
| About Settings Help                                                                                                    | About                  |                               |                                | Settings           |   | Help     | > |     |

## 문제 해결

**1단계.** Syslog 애플리케이션의 Syslog 메시지에서 메시지가 생성되는 경우, FTD CLI에서 패킷 캡 처를 수행하여 패킷을 확인합니다. Clish 프롬프트에서 system support diagnostic-cli 명령을 입력하 여 Clish 모드에서 LINA로 변경합니다.

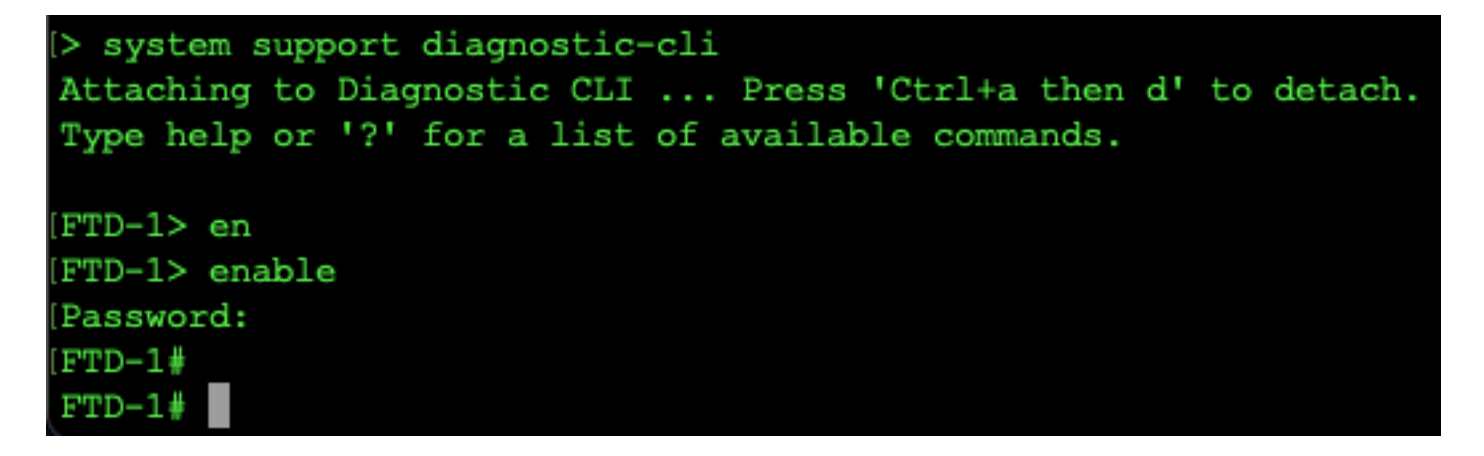

2단계. udp 514(또는 tcp를 사용한 경우 tcp 1468)에 대해 하나의 패킷 캡처를 생성합니다.

**3단계.** 통신이 Syslog 서버의 네트워크 인터페이스 카드에 연결되었는지 확인합니다. 로드된 Wireshark 또는 다른 패킷 캡처 유틸리티를 사용합니다. Wireshark에서 Syslog 서버에 대한 인터페 이스를 두 번 클릭하여 패킷 캡처를 시작합니다.

| C The Wireshark Network Analyzer                                                                     |                                    | - 0     | ×       |
|----------------------------------------------------------------------------------------------------|------------------------------------|---------|---------|
| Archivo Edición Visualización Ir Captura Analizar Estadísticas Telefonía Wireless Herramientas Ayuda |                                    |         |         |
| ◢ ■ ∅ ● - □ X ©                                                                                      |                                    |         |         |
| Aplique un filtro de visualización <ctrl-></ctrl->                                                   |                                    | =       | • +     |
|                                                                                                    |                                    |         |         |
| Bienvenidos a Wireshark                                                                              |                                    |         |         |
| Canturar                                                                                             |                                    |         |         |
| Captural                                                                                             |                                    |         |         |
| usando este filtro: 📕 Introduzca un filtro de captura                                                | ▼ Todas las interfaces mostradas ▼ |         |         |
| Local Area Connection* 9                                                                             |                                    |         |         |
| Local Area Connection* 8                                                                             |                                    |         |         |
| Ethernet0                                                                                            |                                    |         |         |
| Adapter for Dirección: 10.88.243.52                                                                  |                                    |         |         |
| No nay filtro de captura                                                                             |                                    |         |         |
|                                                                                                    |                                    |         |         |
|                                                                                                    |                                    |         |         |
|                                                                                                    |                                    |         |         |
|                                                                                                    |                                    |         |         |
|                                                                                                    |                                    |         |         |
|                                                                                                    |                                    |         |         |
|                                                                                                    |                                    |         |         |
|                                                                                                    |                                    |         |         |
|                                                                                                    |                                    |         |         |
|                                                                                                    |                                    |         |         |
|                                                                                                    |                                    |         |         |
| Descubrir                                                                                            |                                    |         |         |
| Guía de usuario · Wiki · Preguntas y respuestas · Listas de correo                                   |                                    |         |         |
| Está ejecutando Wireshark3.6.7 (v3.6.7-0-g4a304d7ec222).Recibe actualizaciones automáticas.          |                                    |         |         |
|                                                                                                    |                                    |         |         |
| 2 Preparado para cargar o capturar                                                                   | No hay paquetes                    | Perfil: | Default |

**4단계.** udp.port==514를 입력하고 막대 오른쪽에 있는 화살표를 선택하여 udp 514의 상단 막대에 표시 필터를 설정합니다. 출력에서 패킷이 Syslog 서버에 도착하는지 확인합니다.

| A       | rchivo Edición Visualiza                                                                     | ación Ir Captura                                                             | Analizar Estadísticas                                                                                           | is Telefonía Wireless Herramientas Ayuda                                                                                                    |   |
|---------|----------------------------------------------------------------------------------------------|------------------------------------------------------------------------------|----------------------------------------------------------------------------------------------------|----------------------------------------------------------------------------------------------------|---|
| 1       | ( 🔳 🧷 💿 📙 🔚 🗙                                                                                | \$ \$ \$ \$                                                                  | 🛎 🗿 🖟 🧮 🗮 😡                                                                                                    | Q. Q. Q. III                                                                                                    |   |
|         | ip.addr == 10.88.146.119                                                                     |                                                                              |                                                                                                    |                                                                                                    |   |
| No      | o. Time                                                                                      | Source                                                                       | Destination                                                                                                    | Protocol Length Info                                                                                                    | ~ |
| Г       | 26 0.328459                                                                                  | 10.88.146.119                                                                | 10.88.243.52                                                                                                    | Syslog 155 LOCAL4.DEBUG: Aug 19 2022 16:59:34: %FTD-7-710005: UDP request discarded from                                                                |   |
| Т       | 145 0.965848                                                                                 | 10.88.146.119                                                                | 10.88.243.52                                                                                                    | Syslog 155 LOCAL4.DEBUG: Aug 19 2022 16:59:35: %FTD-7-710005: UDP request discarded from                                                                |   |
|         | 294 1.902835                                                                                 | 10.88.146.119                                                                | 10.88.243.52                                                                                                    | Syslog 155 LOCAL4.DEBUG: Aug 19 2022 16:59:36: %FTD-7-710005: UDP request discarded from                                                                |   |
|         | 303 1.969237                                                                                 | 10.88.146.119                                                                | 10.88.243.52                                                                                                    | Syslog 155 LOCAL4.DEBUG: Aug 19 2022 16:59:36: %FTD-7-710005: UDP request discarded from                                                                |   |
|         | 435 3.614217                                                                                 | 10.88.146.119                                                                | 10.88.243.52                                                                                                    | Syslog 155 LOCAL4.DEBUG: Aug 19 2022 16:59:38: %FTD-7-710005: UDP request discarded from                                                                |   |
|         | 461 3.990606                                                                                 | 10.88.146.119                                                                | 10.88.243.52                                                                                                    | Syslog 155 LOCAL4.DEBUG: Aug 19 2022 16:59:38: %FTD-7-710005: UDP request discarded from                                                                |   |
|         | 523 4.329918                                                                                 | 10.88.146.119                                                                | 10.88.243.52                                                                                                    | Syslog 155 LOCAL4.DEBUG: Aug 19 2022 16:59:38: %FTD-7-710005: UDP request discarded from                                                                |   |
|         | 540 4.465525                                                                                 | 10.88.146.119                                                                | 10.88.243.52                                                                                                    | Syslog 155 LOCAL4.DEBUG: Aug 19 2022 16:59:38: %FTD-7-710005: UDP request discarded from                                                                |   |
|         | 572 4.904842                                                                                 | 10.88.146.119                                                                | 10.88.243.52                                                                                                    | Syslog 155 LOCAL4.DEBUG: Aug 19 2022 16:59:39: %FTD-7-710005: UDP request discarded from                                                                | v |
| <       |                                                                                              |                                                                              |                                                                                                    |                                                                                                    |   |
| > > > > | Ethernet II, Src: Ci<br>Internet Protocol Ve<br>User Datagram Protoc<br>Syslog message: LOCA | sco_df:1a:f5 (84<br>rsion 4. Src: 10<br>ol, Src Port: 36<br>L4.DEBUG: Aug 19 | 4:3d:c6:df:1a:f5), D<br>8.88.146.119. Dst: 1<br>5747, Dst Port: 514<br>9 2022 16:59:34: %FT<br>2 65.08.00.45.00 | Dst: VMware_b3:f9:3b (00:50:56:b3:f9:3b)<br>10.88.243.52<br>4<br>FTD-7-710005: UDP request discarded from 0.0.0.0/68 to diagnostic:255.255.255.255/67\n |   |
| 0       | 010 00 8d 2b 13 40 0                                                                         | 0 3c 11 78 f1 0                                                              | a 58 92 77 0a 58                                                                                                | ·····                                                                                                    |   |
| 0       | 020 f3 34 8f 8b 02 0                                                                         | 2 00 79 6a al 3                                                              | 3c 31 36 37 3e 41                                                                                               | -4y j-<167>A                                                                                                    |   |
| 0       | 030 75 67 20 31 39 2                                                                         | 0 32 30 32 32 2                                                              | 0 31 36 3a 35 39                                                                                                | ug 19 20 22 16:59                                                                                                    |   |
| 0       | 040 3a 33 34 3a 20 2                                                                         | 5 46 54 44 2d 3                                                              | 37 2d 37 31 30 30                                                                                               | :34: %FT D-7-7100                                                                                                    |   |
| 0       | 060 64 69 73 63 61 7                                                                         | 2 64 65 64 20 6                                                              | 6 72 6f 6d 20 30                                                                                                | discade d from 0                                                                                                    |   |
| 0       | 070 2e 30 2e 30 2e 3                                                                         | 0 2f 36 38 20 7                                                              | 4 6f 20 64 69 61                                                                                                | .0.0.0/6 8 to dia                                                                                                    |   |
| 0       | 080 67 6e 6f 73 74 6                                                                         | 9 63 3a 32 35 3                                                              | 5 2e 32 35 35 2e                                                                                                | gnostic: 255.255.                                                                                                    |   |
| 0       | 090 32 35 35 2e 32 3                                                                         | 5 35 2f 36 37 0                                                              | a                                                                                                    | 255.255/ 67                                                                                                    |   |
|         |                                                                                              |                                                                              |                                                                                                    |                                                                                                    |   |

Wireshark\_Ethernet01BP1Q1.pcapng

\*Ethernet0

Paquetes: 11865 · Mostrado: 77 (0.6%) · Perdido: 0 (0.0%) Perfil: Default

**5단계.** Syslog 서버 응용 프로그램에서 데이터를 표시하지 않는 경우 Syslog 서버 응용 프로그램 내 의 설정 문제를 해결합니다. 올바른 프로토콜이 udp/tcp 및 올바른 포트 514/1468을 사용하고 있는 지 확인합니다. 이 번역에 관하여

Cisco는 전 세계 사용자에게 다양한 언어로 지원 콘텐츠를 제공하기 위해 기계 번역 기술과 수작업 번역을 병행하여 이 문서를 번역했습니다. 아무리 품질이 높은 기계 번역이라도 전문 번역가의 번 역 결과물만큼 정확하지는 않습니다. Cisco Systems, Inc.는 이 같은 번역에 대해 어떠한 책임도 지지 않으며 항상 원본 영문 문서(링크 제공됨)를 참조할 것을 권장합니다.